## **Processing a Follow Up Contact in LGL**

The examples below use Pam Bonsper as the team member. Wherever her name appears in these examples, your name will/should appear when you follow these steps.

- 1. Visit <u>https://www.littlegreenlight.com</u> and log in to your LGL account (if you're not already logged in).
- 2. Move the mouse to "Activity" in the blue bar across the top of the page, and then click on "Tasks":

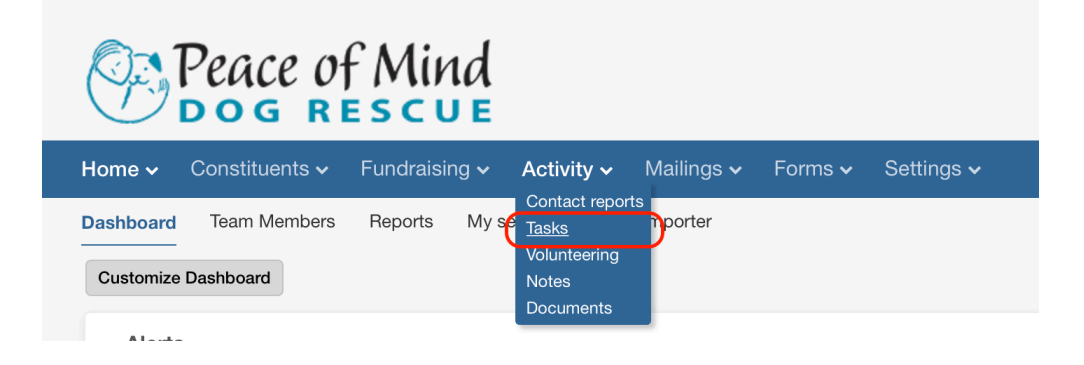

3. On the left side of the page, under "Filter Results", click on "By Team Member":

| Peace of Mind                                          |                               |
|--------------------------------------------------------|-------------------------------|
| Home - Constituents - Fundraising -                    | Activity 🗸 Mailings           |
| Contact reports Tasks Volunteering Not                 | es Documents                  |
| > <u>By Team Member</u>                                | Advanced Search               |
| ✓ By Status                                            | Show tasks where              |
| <ul> <li>Complete (476)</li> <li>Open (447)</li> </ul> | All of the following are true |

4. A list of team members appears. If your name isn't in the list, click "More..." to see more names.

| Peace of Mi<br>DOG RESC                           | nd<br>UE                            |
|---------------------------------------------------|-------------------------------------|
| Home 🗸 Constituents 🗸 Fundrai                     | sing 🗸 🛛 Activity 🗸 Mailings 🗸 Form |
| Contact reports Tasks Volunteering Filter Results | Notes Documents                     |
| ✓ By Team Member                                  | Advanced Search                     |
| Kim Barber (78)                                   | Show tasks where                    |
| Pam Bonsper (41)                                  |                                     |
| Carie Broecker (50)                               | All of the following are true       |
| Elle Brookman (1)                                 | Oate                                |
| Christina Courcier (51)                           | Add more criteria • Advanced optior |
| More                                              |                                     |

5. Click on your name in the list. This will put a checkmark next to your name and hide the other names:

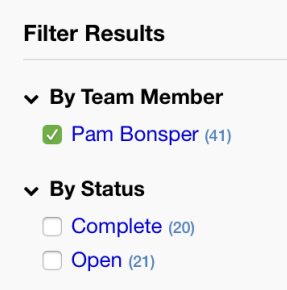

6. Click on "Open" so that completed tasks are hidden in the list:

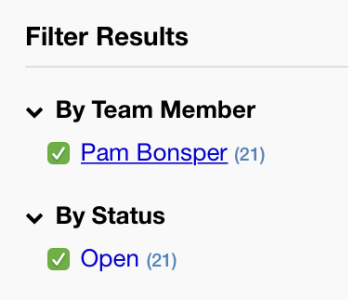

 At the top of the Advanced Search section, the date range will initially be set to the current fiscal year. But we don't want that — we want to see all tasks no matter what the date. Click on the first button that says "This fiscal":

| dvanced Search                       |             |             |                  |          |
|--------------------------------------|-------------|-------------|------------------|----------|
| how tasks where                      |             |             |                  |          |
| <u>All</u> of the following are true |             |             |                  |          |
| Data                                 | This fiscal | this fiscal | 🛗 to this fiscal | <b>m</b> |

8. Choose "All dates" from the menu that pops up. It will be the second item in the menu, way up near the top:

|   | Custom dates   |
|---|----------------|
| ( | All dates      |
|   | Yesterday      |
|   | Yesterday rel. |
|   | Today          |
|   | Today rel.     |
|   | Tomorrow       |
|   | Tomorrow rel.  |
|   | Last week      |
|   | Last week rel. |
|   | This week      |

9. Click the "Search" button to update the list of tasks:

|                                              |                                                                                                    |          | No saveo searcries are availab |
|----------------------------------------------|----------------------------------------------------------------------------------------------------|----------|--------------------------------|
| <u>All</u> of the following are true<br>Oate | All dates     The second second | <b>m</b> |                                |
| Add more criteria · Advanced                 | l options 😡                                                                                                    |          |                                |
| Filters<br>Clear filters Status: O           | pen SAssigned to: Pam Bonsper                                                                                                    |          |                                |

10. Now there should be a list of your assigned tasks, sorted by due date. Any tasks that have due dates in the past will show "Follow up contact" on a red background. You can find the tasks with the oldest due dates by scrolling down to the end of the list:

| Salinas, CA 93906<br>USA<br>ID: 1200962                                                                                                | 0.0 hours spent ⊘<br>Assigned to Pam Bonsper ♂ Due on 09/3/19 ∰                                                                                                    |         |
|----------------------------------------------------------------------------------------------------|----------------------------------------------------------------------------------------------------|---------|
| Mata, Alejandro<br>(831)840-6670<br>paolaromero772@yahoo.com<br>296 Hushbeck Avenue<br>Watsonville, CA 95076<br>USA<br>ID: 1212222     | Follow up contact       □ Denver Ventura, #1685         9/3/2019 Sent 2nd email.         0.0 hours spent ②         Assigned to Pam Bonsper ✔ Due on 09/3/19 ∰                                    | Actions |
| Starzynski, Debbie<br>831-375-0228<br>debstarzynski@comcast.net<br>1 Dune Crest Avenue<br>Monterey, CA 93940<br>USA<br>ID: 1176232     | Follow up contact       □ Bambie, #1816         9/3/2019 Sent 2nd email.         0.0 hours spent ②         Assigned to Pam Bonsper ✔ Due on 09/3/19 ∰                                            | Actions |
| Cavalier, Eileen<br>831 713 6149<br>eileenc722@gmail.com<br>P. O. Box 8054<br>Santa Cruz, CA 95061<br>Santa Cruz<br><i>ID: 1206882</i> | Follow up contact       Swikibee, #1827         9/3/2019 Sent 2nd email.       9/3/2019 Sent 2nd email.         0.0 hours spent        O         Assigned to Pam Bonsper        Due on 09/3/19 ☆ | Actions |

11. At this point you would choose one of the follow-up contact tasks in your list to process. For this example, we are going to use the 2nd-to-last item in the list pictured above, which is the follow-up for Bambie, at the home of Debbie Starzynski. In order to see more about past contacts with Debbie, the next step is to go to her page in LGL. Click on her name to visit her page:

| USA<br>ID: 1212222                                                                                                    | Assigned to Pam Bonsper 🖋 Due on 09/3/19 🛗                                                                                                    |           |
|----------------------------------------------------------------------------------------------------|----------------------------------------------------------------------------------------------------|-----------|
| Starzynski, Debbie<br>83 1-375-0228<br>debstarzynski@comcast.net<br>1 Dune Crest Avenue<br>Monterey, CA 93940<br>USA<br>ID: 1176232 | Follow up contact       Bambie, #1816         9/3/2019 Sent 2nd email.       9/3/2019 Sent 2nd email.         0.0 hours spent ③       Assigned to Pam Bonsper I Due on 09/3/19 ## | Actions   |
| Cavalier, Eileen<br>831 713 6149<br>eileenc722@gmail.com<br>P. O. Box 8054<br>Santa Cruz, CA 95061<br>Santa Cruz<br>ID: 1206882     | Follow up contact       Swikibee, #1827         9/3/2019 Sent 2nd email.         0.0 hours spent ⑦         Assigned to Pam Bonsper ✔ Due on 09/3/19 ∰                             | Actions 4 |

12. Scroll to the bottom of this person's page and click "Task" in the "Filter activity" section on the left side of the page:

| Related activity                                                    |                                                                                                    | + Add contact rpt. | + Add note | + Add gift + Add | d task Ø More actions |
|---------------------------------------------------------------------|----------------------------------------------------------------------------------------------------|--------------------|------------|------------------|-----------------------|
| Filter activity<br>✓ By Type<br>⊘ Task (1)                          | All Activities > Task Search activities Search                                                                                                    | Custom dates       | •          | in to 2019       | ∂-10-18 <b>⊞</b> Go   |
| <ul> <li>✓ By Status</li> <li>Open (1)</li> </ul>                   | 1 result Activity                                                                                                    |                    |            | View:            | Compact 💿 Expanded    |
| <ul> <li>✓ By Category</li> <li>☐ Follow up 1st call (1)</li> </ul> | Follow up contact       Bamble, #1816         9/3/2019 Sent 2nd email.       9/3/2019 Sent 2nd email.         0.0 hours spent O       Assigned to Pam Bonsper I Due on 09/3/19 ## |                    |            |                  | Actions               |

13. To make sure you're seeing all previous follow-up contacts, change the displayed date range to "All dates" similarly to step 7 & 8 above:

| Related activity                                                    |                                                                                                    | + Add contact rpt.                                                                                                    | + Add note | + Add gift | + Add task   | More actions  |
|---------------------------------------------------------------------|----------------------------------------------------------------------------------------------------|----------------------------------------------------------------------------------------------------|------------|------------|--------------|---------------|
| Filter activity                                                     | All Activities > Task                                                                                                    |                                                                                                    |            |            |              |               |
| ✓ By Type                                                           | Search activities Search                                                                                                    | ✓ Custom dates                                                                                                    |            | 🛗 t        | o 2019-10-18 | Go Go         |
| <b>Task</b> (1)                                                     |                                                                                                    | All dates                                                                                                    |            |            |              |               |
|                                                                     | 1 manula                                                                                                    | Yesterday                                                                                                    |            |            |              |               |
| ✓ By Status                                                         | Tresuit                                                                                                    | Yesterday rel.                                                                                                    |            |            |              |               |
| <b>Open</b> (1)                                                     | Activity                                                                                                    | Today<br>Today rel                                                                                                    |            | Vi         | ew: Compa    | ct 💿 Expanded |
| <ul> <li>✓ By Category</li> <li>☐ Follow up 1st call (1)</li> </ul> | Follow up contact       □ Bambie, #1816         9/3/2019 Sent 2nd email.       0.0 hours spent ②         Assigned to Pam Bonsper ✔ Due on 09/3/19 曲 | Tomorrow<br>Tomorrow rel.<br>Last week<br>Last week rel.<br>This week rel.<br>Next week<br>Next week<br>Next week rel.<br>Last month |            |            |              | Actions       |

14. If there were any previous follow-up contacts, they would appear in the list here. You might want to review them to see what the person said previously about this dog. At this point you might also want to go to Shelterluv and learn more about this dog's history. Instructions for how to do that are in a separate document.

In this example, there weren't any previous contacts, so the current task is the only one in the list. Now click "Actions" and choose "Edit follow up contact" from the menu that appears:

| Related activity                                                |                                                                        | + Add contact rpt. | + Add note | + Add gift + Add task | More actions      |
|-----------------------------------------------------------------|------------------------------------------------------------------------|--------------------|------------|-----------------------|-------------------|
| Filter activity                                                 | All Activities > Task                                                  |                    |            |                       |                   |
| <ul> <li>✓ By Type</li> <li>✓ Task (1)</li> </ul>               | Search activities Search                                               | All dates          | •          | to 🗌                  | Go                |
| <ul> <li>✓ By Status</li> <li>☐ Open (1)</li> </ul>             | 1 result                                                               |                    |            |                       |                   |
| <ul> <li>By Category</li> <li>Follow up 1st call (1)</li> </ul> | Follow up<br>contact 9/3/2019 Sent 2nd email.                          |                    |            | Edit fol              | Actions           |
|                                                                 | 0.0 hours spent ⊘<br>Assigned to Pam Bonsper <i>I</i> Due on 09/3/19 ∰ |                    |            | Add a d<br>Delete     | follow up contact |
|                                                                 |                                                                        |                    |            |                       |                   |

15. The editing screen for this task now appears. It looks something like this:

|                             | 🖺 Save or Canc                            |
|-----------------------------|-------------------------------------------|
| ✓ Task Information          |                                           |
| Constituent                 |                                           |
| Starzynski, Debbie 🖋        |                                           |
| Task Name                   | Туре                                      |
| Bambie, #1816               | Follow up contact 💌                       |
| Team Member Send reminders? | Due date                                  |
| Pam Bonsper 🔹 🗹             | Specific date 🔻 2019-09-03 🛗 🗆 recurring? |
| Hours                       | Status                                    |
| 0.0                         | □ Is complete?                            |
|                             | Priority                                  |
|                             | High priority                             |
| Description                 |                                           |
| 9/3/2019 Sent 2nd email.    |                                           |
|                             |                                           |

16. In this example, you (well, Pam) had left a note for herself in the Description field when she sent email to the dog's person. This is a useful thing to do when you send email or leave a voice mail. When you have heard back from the person or talked to them directly, replace the description with the communication you received about the dog. If you got an email from the person, you can paste its contents here. If you talked to the person on the phone, you can explain what they said. In either case, start out with today's date.

| Description                                                                           |   |
|---------------------------------------------------------------------------------------|---|
| 9/18/2019 Debbie wrote back: <u>"Bambie</u> is doing great! She is such a good girl!" | ٦ |
|                                                                                       | 7 |

17. Now that you've recorded the communication, it's time to mark the follow-up as complete. The first step is to change the "Due Date". It's still called "Due Date" but we're using that to mean "date that communication was received". The easiest way to do this is to pick "Today" from the pop-up menu you get when you click on "Specific date":

| Constituent<br>Starzynski, Debbie &<br>ID: 1176232<br>Task Name<br>Bambie, #1816<br>Team Member<br>Pam Bonsper | Send reminders? | Set date<br>Today<br>Tomorrow<br>This week<br>Next week<br>Next week<br>Next month<br>Next year<br>✓ Specific date | t ▼<br>2019-09-03 | m □ recurring? |
|----------------------------------------------------------------------------------------------------|-----------------|----------------------------------------------------------------------------------------------------|-------------------|----------------|
| Hours                                                                                                    |                 | Status                                                                                                    |                   |                |
| 0.0                                                                                                    |                 | Is complete?                                                                                                    |                   |                |
|                                                                                                    |                 | Priority                                                                                                    |                   |                |

18. Next, click on "Is complete?" to put a check mark next to it:

| Team Member   | Send reminders? | Due date             |
|---------------|-----------------|----------------------|
| Pam Bonsper 🔹 |                 | Today 🔹 🗆 recurring? |
| Hours         |                 | Status               |
| 0.0           |                 | Is complete?         |
|               |                 | Priority             |
|               |                 | High priority        |

19. Now it's time to set up another follow-up contact for next year. Start by clicking "Add related task":

| ✓ Related Tasks                                                                    |
|------------------------------------------------------------------------------------|
| Add 1 or more relevant/related tasks by clicking on the "Add related task" button. |
| + Add related task                                                                 |

20. You will see an expanded area to record the future task. The first step is to make sure the appropriate team member is assigned. Typically this will be you, the person doing the current follow-up contact. If the displayed team member name is wrong, click on it and choose an appropriate one:

| ✓ Related Tasks                   |                                              |                                   | Click to close |
|-----------------------------------|----------------------------------------------|-----------------------------------|----------------|
| Add 1 or more relevant/related ta | sks by clicking on the "Add related task" bu | tton.                             |                |
| Task Name                         | Team Member           Pam Bonsper            | Type Due date<br>└── choose one ▼ | * Remove       |
| Priority                          |                                              |                                   |                |
| Description                       |                                              |                                   |                |
|                                   | 1                                            |                                   |                |
| + Add related task                |                                              |                                   |                |

21. The task name should be the dog's name and ID number. It's easiest to copy and paste this from the previous follow-up contact, if there was one:

|                   |             | 71           | Due date |  |
|-------------------|-------------|--------------|----------|--|
| Bambie, #1816 Par | m Bonsper 🔹 | choose one 🔻 |          |  |

22. To set the Type, click on "- choose one -" and pick "Follow up contact" from the menu:

| Task Name                 | Team Member   | Туре              | Due date |
|---------------------------|---------------|-------------------|----------|
| Bambie, #1816             | Pam Bonsper 🔹 | ✓ choose one      |          |
|                           |               | Follow up contact |          |
| Priority<br>High priority |               | In Person         |          |
|                           |               | Phone             |          |
| Description               |               | Email             |          |
|                           |               | General Comment   |          |
|                           |               | Helping Paw vol.  |          |
|                           |               | Perpetual Care    |          |
|                           | 1,            | Photo of dog      |          |
| + Add related task        |               | Add new           |          |

23. Now set the date for the next contact to be a year from this contact. In this case, email was received from the dog's person on 9/18/2019 so we want to set the next contact for 9/18/2020. Click the little calendar icon next to "Due date" to bring up the date chooser:

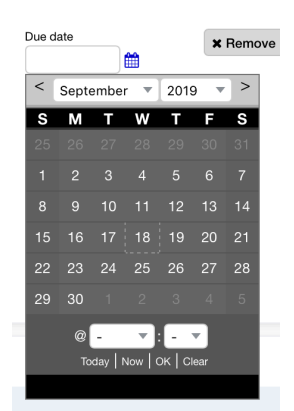

24. In the date chooser, first click on the year and choose the next year from the menu. (If you change the day of the month first, then change the year, your first change will be lost.)

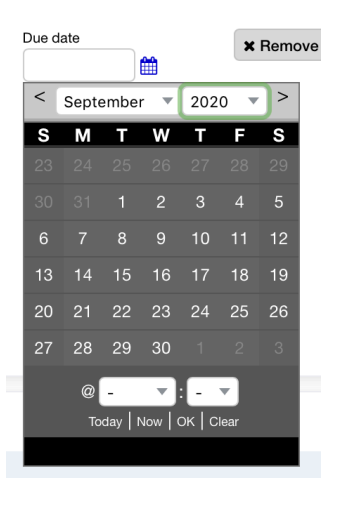

25. Next, click on the day of the month:

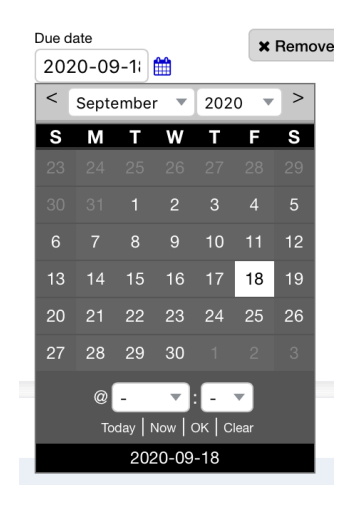

26. Next, click "OK" to confirm:

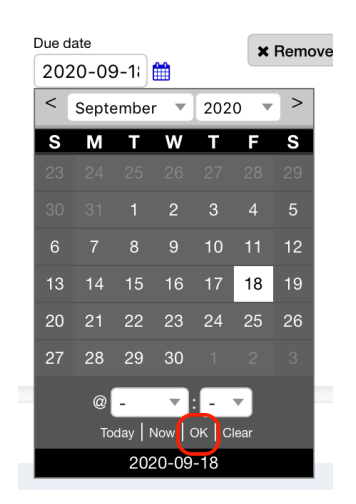

27. Finally, make sure that the "Notify" list at the bottom of the page only has one person checked, and that person is you. (Sometimes other people are automatically checked but shouldn't be.):

| All administrator users | All gift entry users | All fundraiser users | All volunteer users |
|-------------------------|----------------------|----------------------|---------------------|
| Carie Broecker          | 🗹 Pam Bonsper        | Andrew Donati        | Barbara Allen       |
| Allison McKee           | Karen Bowen          | Cathy Heape          | Kim Barber          |
| 🗌 Monica Rua            | Elle Brookman        | Donna Karolchick     | Marty Becker        |
| Me                      | Alyssa Celaya        |                      | Tori Bunch          |
|                         | 🗌 Jessica Esparza    |                      | Christina Courcier  |
|                         | Linda Gabrielson     |                      | Joyce Ann Davenpor  |
|                         | Marilee Geyer        |                      | Janis Fitzhugh      |
|                         | Kathy Henney         |                      | Sarah Glendon       |
|                         | Amy Krivis           |                      | Monica Gordon       |
|                         | 🗌 Jan Neal           |                      | Suzanne Hill        |
|                         | Francie Newfield     |                      | Ed Schrenzel        |
|                         | Tracey Pepper        |                      | Kathleen Seibel     |
|                         | Robert Seibel        |                      | Karen Sheppard      |
|                         | 🗌 Bryan Van Loh      |                      | Ashley Wayland      |
|                         | Angela Zepp          |                      |                     |

28. Now click "Save" to save all of the changes you have made:

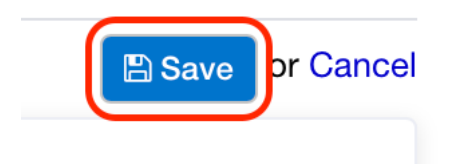

29. Clicking "Save" will bring you back to the list of tasks associated with this dog's person. Now you should double-check that you have correctly made the intended changes. Check that the old task has a checkmark next to its name, and that it contains the text you entered in step 16, and that its date is the date that you heard from the dog's person. Also check that the new task does not have a checkmark, and that its date is one year in the future from the old task. Here is what our example looks like at this point:

| Related activity                                                                                                    |                                                                                                    |                                                             | + Add contact rpt.        | + Add note | + Add gift + Add task | More actions  |
|----------------------------------------------------------------------------------------------------|----------------------------------------------------------------------------------------------------|-------------------------------------------------------------|---------------------------|------------|-----------------------|---------------|
| Filter activity<br>✓ By Type<br>☑ Task (2)                                                                                 | All Activities > Task<br>Search activities<br>Besults 1 - 2 of 2                                                                                            | Search                                                      | All dates                 | •          | to                    | Go Go         |
| <ul> <li>By Status</li> <li>Completed (1)</li> <li>Open (1)</li> <li>By Category</li> <li>Follow up contact (2)</li> </ul> | Activity Follow up contact D.0 hours spent O Source: Bambie, #1816 Assigned to Pam Bo                                                                       | )<br>1816 (Follow up contact)<br>onsper ✔ Due on 09/18/20 ∰ |                           |            | View: O Compa         | ct C Expanded |
|                                                                                                    | Follow up contact          Ø Bambie, #1816          9/18/2019 Debbie girl!"           9/18/2019 Debbie girl!"          0.0 hours spent Ø Assigned to Pam Bo | wrote back: "Bambie is doing<br>onsper & Due on 09/18/19 🛗  | great! She is such a good |            |                       | & Actions     |

You have now completely processed this follow-up contact. You can go celebrate, or move on to the next one...